# LP-5231 Series OS\_Image Update Guide

(v1.0)

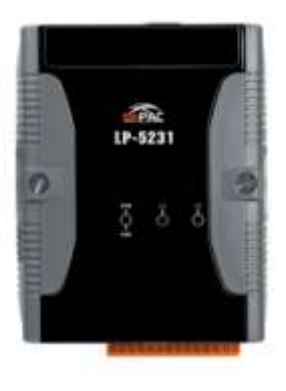

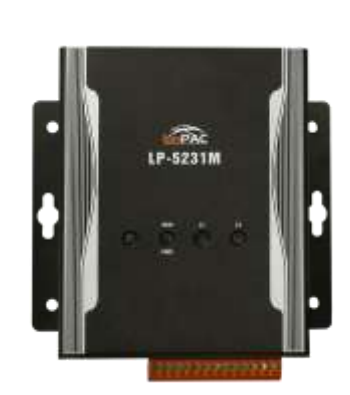

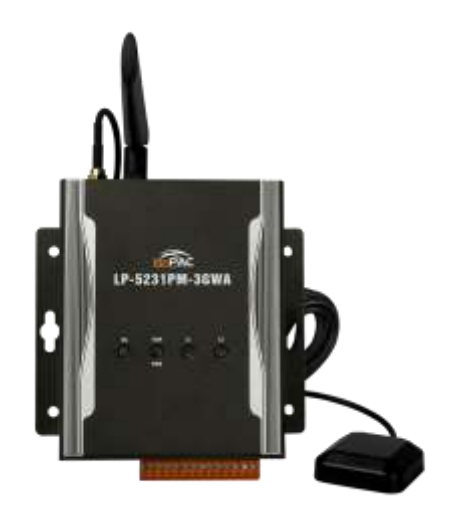

## 1. [Download LP-5231 OS Image]

LP-5231 Series

Please download the LP-5231 OS Image(lp523x\_x.x.tgz) from below web link http://ftp.icpdas.com.tw/pub/cd/linpac/napdos/lp-5000/lp-52xx/lp-5231/os\_image

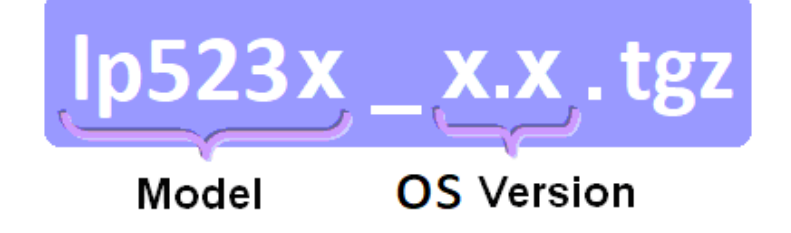

After decompressing the lp523x\_x.x.tgz, user can find six files. The detail information of six files, please refer to below description:

| lp523x_x.x.tgz |                                                  |  |  |  |  |
|----------------|--------------------------------------------------|--|--|--|--|
| File Name      | Description                                      |  |  |  |  |
| MLO            |                                                  |  |  |  |  |
| u-boot.img     | The boot loader files of U-Boot                  |  |  |  |  |
| uEnv.txt       |                                                  |  |  |  |  |
| ulmage         | The image of Linux kernel                        |  |  |  |  |
| rootfs.ubi     | The root files of Linux OS                       |  |  |  |  |
| version        | The release version of Linux OS and Linux kernel |  |  |  |  |

Please note:

The flash and microSD disk have a finite number of program-erase cycles. Important information should always be backed up on other media or storage device for long-term safekeeping.

## 2. [Preparation]

- (1) Preparation tools as below :
  - Power Supply: +10 to +30V<sub>DC</sub> (E.g., DP-665)
     See <u>http://www.icpdas.com.tw/products/Accessories/power\_supply/power\_list.htm</u> for a full list of the available accessories.
  - ✓ USB card reader for microSD card  $\times$  1 (Fig. 1)
  - $\checkmark$  microSD card x 1 (Fig. 2)

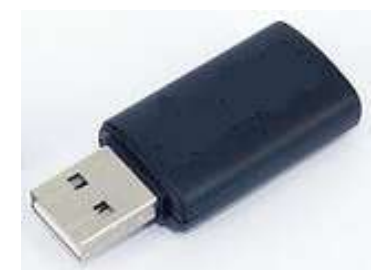

Fig.1 USB card reader

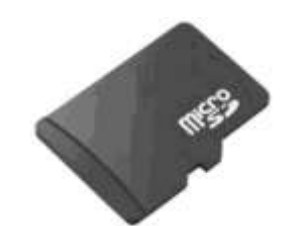

Fig.2 microSD card

#### < Important notes regarding microSD cards >

- 1. Ensure that the microSD card is properly dismounted before unplugging it.
- 2. Do not power off or reboot the device while data is being written to or read from the microSD card.
- 3. The **first partition of microSD** card must be formatted with a **FAT16/FAT32** file system.
- 4. Scan and repair the microSD card if necessary.
- (2) To insert the microSD card into the USB microSD card reader in Windows PC or Linux PC. User can copy the OS image files of LP-5231 to the first partition of SD card, please refer to below figure:

#### ICP DAS

| Organize   Inclue | de in lik | orary 🔻 Share wi | th 🔻 New folder 🔋  | = • 🛄 🌘    |
|-------------------|-----------|------------------|--------------------|------------|
| Favorites         | -         | Name             | Date modified      | Size       |
| Nesktop           | ш         | 🗋 MLO            | 2017/6/6下午 01:36   | 82 KB      |
| 🚺 Downloads       |           | 📄 rootfs.ubi     | 2018/8/30 下午 05:25 | 334,848 KB |
| 📃 Recent Places   |           | 🙆 u-boot         | 2017/6/6 下午 01:36  | 473 KB     |
|                   |           | uEnv             | 2016/8/16 上午 09:30 | 1 KB       |
| Computer          | _         | 📋 ulmage         | 2017/6/6 上午 09:26  | 3,580 KB   |
| 👝 New Volume (B:) |           | 📋 version        | 2018/8/30 上午 11:41 | 1 KB       |

Fig.3 Build LP-5231 Rescue Disk in Windows OS

| Disk /dev/s                                                        | db:    | 3980 MB, 3980         | 394496 byt         | es           |                |           |  |  |  |
|--------------------------------------------------------------------|--------|-----------------------|--------------------|--------------|----------------|-----------|--|--|--|
| 123 heads, 62 sectors/track, 1019 cylinders, total 7774208 sectors |        |                       |                    |              |                |           |  |  |  |
| Units = sectors of 1 * 512 = 512 bytes                             |        |                       |                    |              |                |           |  |  |  |
| Sector size (logical/physical): 512 bytes / 512 bytes              |        |                       |                    |              |                |           |  |  |  |
| I/O size (minimum/optimal): 512 bytes / 512 bytes                  |        |                       |                    |              |                |           |  |  |  |
| Disk identifier: 0x00000000                                        |        |                       |                    |              |                |           |  |  |  |
| The d                                                              | levice | name of SD's first pa | artition is "/dev/ | sdb1".       |                |           |  |  |  |
| Device B                                                           | Boot   | Start                 | End                | Blo          | cks Id         | System    |  |  |  |
| /dev/sdb1                                                          | *      | 2048                  | 2105343            | 1051         | 648 b          | W95 FAT32 |  |  |  |
| root@golden                                                        | n:∼#   |                       |                    |              |                |           |  |  |  |
| root@golden                                                        | n:~#   | mount /dev/sd         | bl /mnt            |              |                |           |  |  |  |
| root@golden                                                        | n:∼#   | tar xvf /tmp/         | lp523x 1.4         | .tgz -C      | /mnt           |           |  |  |  |
| MLO                                                                |        |                       |                    |              |                |           |  |  |  |
| rootfs.ubi                                                         |        | To decompress the     | lp523x_x.x.tgz t   | to the mount | t directory of | SD card.  |  |  |  |
| u-boot.img                                                         |        |                       |                    |              |                |           |  |  |  |
| uEnv.txt                                                           |        |                       |                    |              |                |           |  |  |  |
| uImage                                                             |        |                       |                    |              |                |           |  |  |  |
| version                                                            |        |                       |                    |              |                |           |  |  |  |
| root@golden                                                        | n:∼#   |                       |                    |              |                |           |  |  |  |
| root@golden:~# ls /mnt                                             |        |                       |                    |              |                |           |  |  |  |
| MLO rootfs                                                         | .ubi   | u-boot.img            | uEnv.txt           | uImage       | version        |           |  |  |  |
| root@golden                                                        | n:~#   |                       |                    |              |                |           |  |  |  |

Fig.4 Build LP-5231 Rescue Disk in Linux OS

(3) To turn off the LP-5231 power and insert microSD card to the LP-5231.

## 3. [Update Procedure]

### < <u>Important Notes</u> >

- 1. Ensure that you perform a backup of any important files, before attempting to update the OS image.
- <u>DO NOT</u> power off or reboot the controller while the OS image is being updated, as this may result in the OS image becoming corrupted, which may cause the controller to malfunction.
- (1) To turn on the LP-5231 power and the Linux OS would be installed from microSD automatically. The recovery process may spend 4 ~ 5 minutes. When the OS updateing, the LED <u>"RUN"</u> status is red. Please refer to below Fig 5:

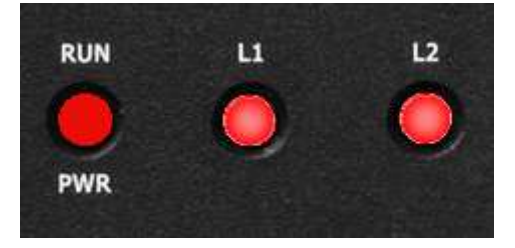

Fig 5 LP-5231 OS Updating

(2) If loading the Linux OS successfully, the LED <u>"RUN"</u> status is green, please refer to below Fig 6:

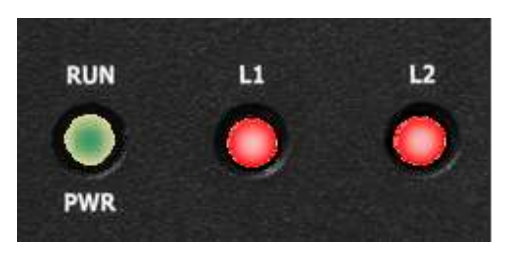

Fig.6 LP-5231 OS Update OK

- (3) After the recovery process completed, user can **turn off the power Of** the LP-5231 and **remove the microSD card**.
- (4) After user had removed the microSD card, user can turn on the power of the LP-5231.